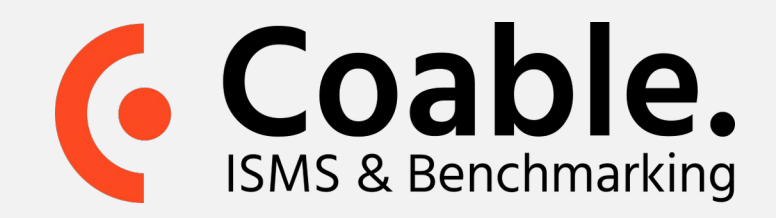

## Handleiding: Twee-factor authenticatie instellen

Wanneer u een Coable account heeft is het zeer aan te raden om twee-factor authenticatie in te stellen, aangezien het gevoelige informatie betreft. Hiermee voegt u een extra beveiligingslaag toe aan uw account.

Stap 1. Start de 2-factor wizard

- Ga in het menu onder uw gebruikersnaam rechtsboven in de applicatie naar Mijn account
- Klik hier op de knop **Doorloop 2-factor wizard**.

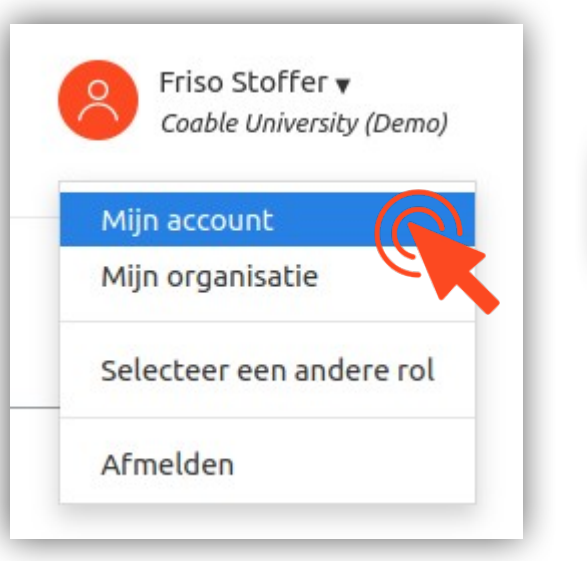

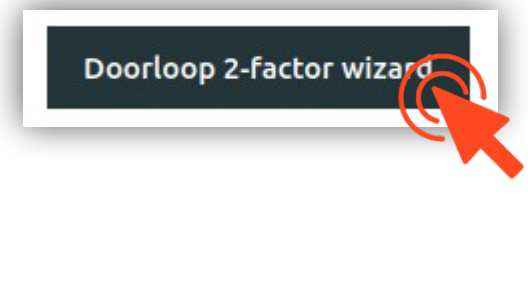

## Stap 2. Doorloop de 2-factor wizard

- Klik op Volgende.
- Scan de QR-code met een geschikte twee-factor authenticatie app op uw mobiele telefoon, bijvoorbeeld Google Authenticator (gratis te

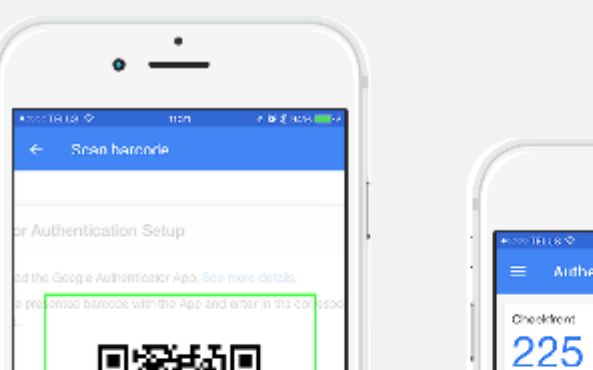

| ← Scan harcoria              |                                                  |
|------------------------------|--------------------------------------------------|
| Authentication Setup         | +TitleΦ πer «titlets.≡o<br>≡ Authenticsfor + ✓   |
|                              | Checkternt<br>225743<br>Renthulsuuchseekbeekbeer |
| Best south to ["1"-3551 Care |                                                  |
|                              |                                                  |

downloaden in de app-store van uw telefoon platform, zoals Apple App Store, GooglePlay, etc.).

Vul de code in welke getoond wordt op uw mobiele telefoon en klik op **Volgende**.

U heeft nu de twee-factor authenticatie ingesteld.

Het is verstandig om een aantal **back-up codes** te genereren en veilig op te slaan. Met behulp van deze codes kunt ook inloggen als u uw mobiel kwijt bent.

Meer informatie op coable.nl

Coable BV • Postbus 10477, 7301 GL Apeldoorn • 053 8200 924 • support@coable.nl